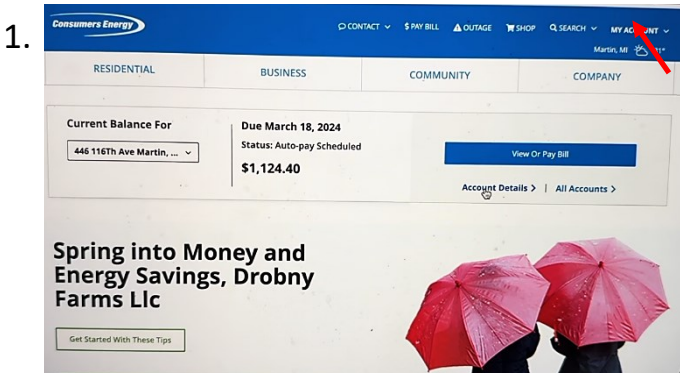

1. Login to "My Account"

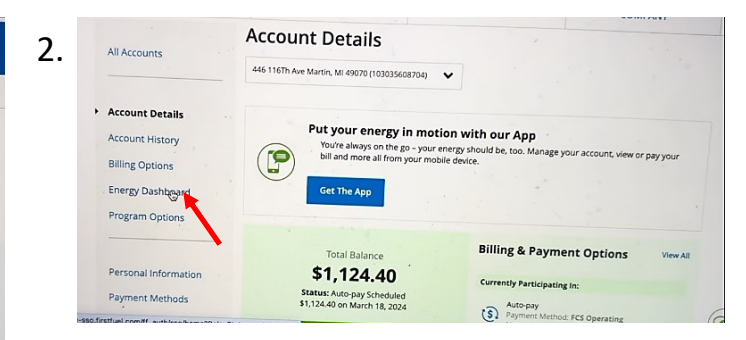

## 2. Click to "Energy Dashboard"

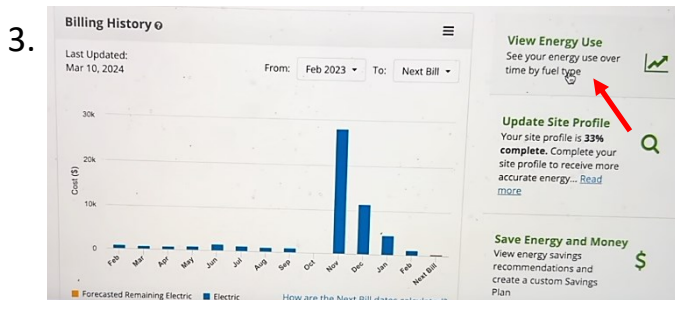

3. Click "View Energy Use"

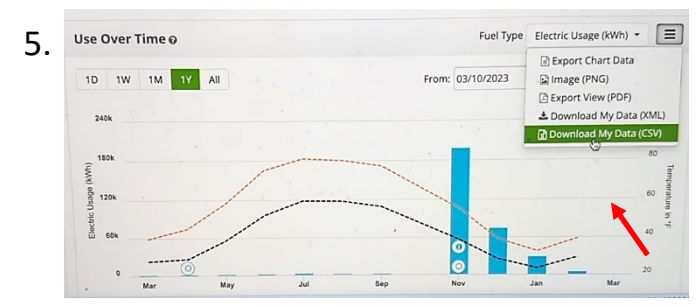

5. Choose to "Download My Data (CSV)"

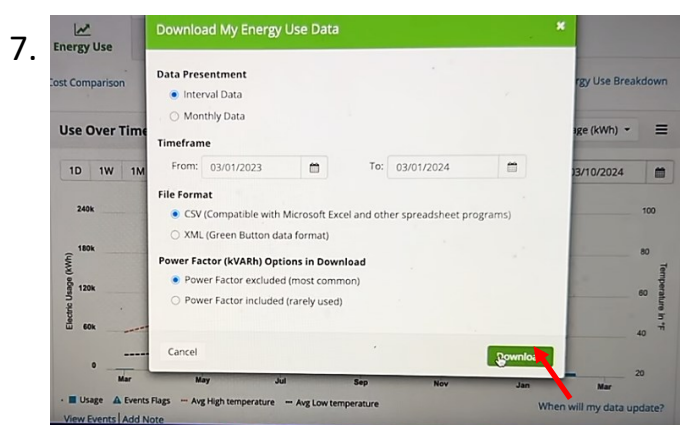

6. Click "Download"

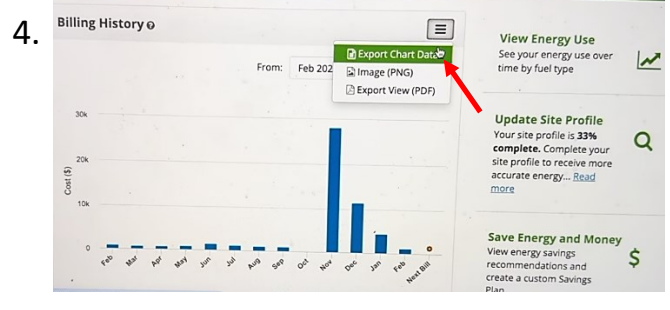

4. Choose "Export Chart Data"

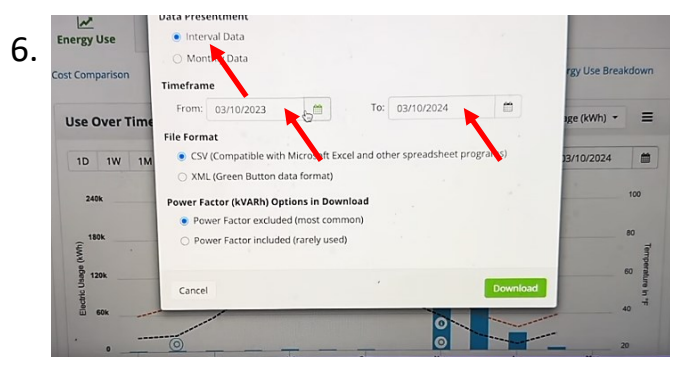

6. Choose "Interval Data," "Timeframe" past 12 months

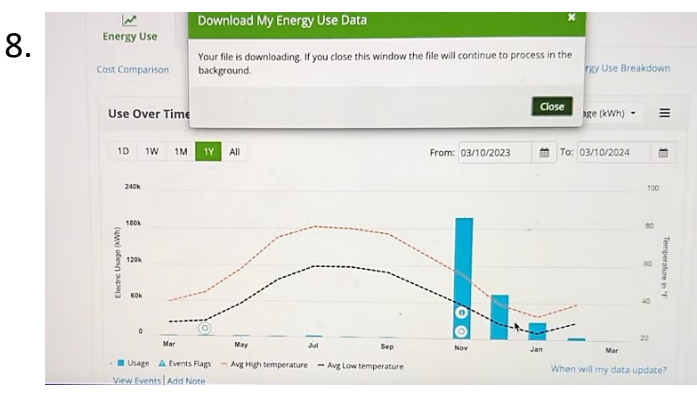

8. Upload CVS via form on our website: alamovalleysolar.com/our-approach or email cooper@alamovalleysolar.com